# 【生産性向上推進体制加算実績報告システム】

操作マニュアル

# 【改版履歴】

| 版数   | 発行日          | 改版内容 |
|------|--------------|------|
| 1.00 | 2024. 10. 18 | 新規作成 |
|      |              |      |
|      |              |      |
|      |              |      |
|      |              |      |
|      |              |      |
|      |              |      |
|      |              |      |
|      |              |      |
|      |              |      |

# <u>操作マニュアル</u>

目次

| 1章本           | システムを利用するための事前設定                              | 1  |
|---------------|-----------------------------------------------|----|
| 1. 1.         | ログインする                                        | 1  |
| 1. <b>2</b> . | トップ画面を表示する.........                           | 2  |
| 2章報           | 告情報の提出方法                                      | 3  |
| 2. 1.         | 報告情報の提出までの流れ                                  | 3  |
| 2. 2.         | 報告情報の提出にあたっての留意事項                             | 4  |
| (1)           | 必須項目について                                      | 4  |
| (2)           | 添付書類について                                      | 4  |
| 2. 3.         | 報告完了までの流れ.................................... | 5  |
| (1)           | 報告内容を入力する                                     | 5  |
| (2)           | 報告内容を確認する                                     | 6  |
| (3)           | 報告内容を登録する                                     | 7  |
| (4)           | プレプリント機能を使用する                                 | 8  |
| 3章 こ          | んなときは1                                        | 4  |
| 3. 1.         | ご利用にあたっての留意事項 1                               | 14 |
| (1)           | 用語説明1                                         | 14 |
| (2)           | 使用禁止文字について <sup>1</sup>                       | 15 |
| (3)           | 推奨環境1                                         | 17 |
| (4)           | 仕様環境1                                         | 17 |
| (5)           | 添付ファイルの無害化処理について                              | 18 |
| (6)           | 特定のブラウザを利用した場合でのファイル名の文字化けについて                | 19 |
| 3. 2.         | G ビズ ID についてご不明点がある場合                         | 20 |

#### 操作マニュアル

# 1章 本システムを利用するための事前設定

1.1. ログインする

初めに下記 URL より本システムの『ログイン』画面に遷移してください。

URL: https://www.kaigokensaku.mhlw.go.jp/shinsei/report/

ログインには、G ビズ ID アカウントを利用します。G ビズ ID を既に持っている場合は、「G ビズ ID でログインする」ボタンをクリックすると、G ビズ ID のログイン画面を表示しますの で、アカウント ID およびパスワードを入力して「ログイン」ボタンをクリックします。

G ビズ ID を持っていない事業所は、G ビズ ID アカウントをご作成ください。「G ビズ ID を作 成する」ボタンをクリックすると、G ビズ ID のアカウント作成画面に遷移します。

・ 本システムで利用可能なGビズ ID のアカウント種類は、「Gビズ ID プライム」と「Gビズ ID メンバー」のみになります。「Gビズ ID エントリー」はご利用頂けません。

| 生産性向上推進体制加算実績報告システム                                                      | <ul> <li>ヘルプ</li> <li>ご利用条件</li> </ul> |
|--------------------------------------------------------------------------|----------------------------------------|
| GビズIDでログインする<br><sup>BBIZ</sup> GビズIDでログインする B <sup>BIZ</sup> GビズIDを作成する | <b>፩</b> ርወページのトップへ                    |
| Copyright ⊚ Ministry of Health, Labour and Welfare, All Right reserved.  |                                        |

! G ビズ ID のログインおよびアカウント作成につきましては、「G ビズ ID」
 (<u>https://gbiz-id.go.jp/top/</u>)にお尋ねください。

## 1.2. トップ画面を表示する

ログインに成功すると、トップ画面である『生産性向上推進体制加算に関する取組の実績報 告』画面を表示します。右上に全画面共通のヘッダーメニューを表示します。

|                      |             | <ul> <li>● <u>へルブ</u></li> <li>● <u>ご利用条件</u></li> <li>● <u>ログア</u></li> </ul>                                                                                                    |
|----------------------|-------------|----------------------------------------------------------------------------------------------------|
| ↓生産性向上推              | 進体制加算に関する取組 | 1の実績報告(毎年度報告)                                                                                                    |
|                      |             |                                                                                                    |
| ※」は必須項目です。           |             |                                                                                                    |
| 報告年度 <mark>※</mark>  |             | 西暦 2024 年度                                                                                                    |
| 報告日 <mark>※</mark>   |             | 西暦 2024 年 09 月 19 日                                                                                                    |
| 事業所番号 <mark>※</mark> |             | 前回報告した内容をプレプリントする                                                                                                    |
| 事業所名※                |             |                                                                                                    |
| 施退货種對1米              |             | <sup>1</sup> 短期入所生活介護 <sup>1</sup> 短期入所使者介護 <sup>1</sup> 短期入所使者介護 <sup>1</sup> 短期之所使差介護 <sup>1</sup> 短期之所使差介護 <sup>1</sup> 短期之所使差介護 <sup>1</sup> 短期之所使差介護 <sup>1</sup> 短期之所使差介護 <sup>1</sup> 短期之所使差介護 <sup>1</sup> 短期之所使差少增加之地的之间生活介護 <sup>1</sup> 均据专先人福祉施設 <sup>1</sup> 四部小規模多端延迟信子介護 <sup>1</sup> 介護予防/規則入所使差介護 <sup>1</sup> 介護予防/規模多州能型思常介護 <sup>1</sup> 介護予防/規模多州能型思常介護 <sup>1</sup> 介護予防/規模多州能型思常介護 <sup>1</sup> 介護予防/規模多州能型思常介護 <sup>1</sup> 介護予防/規模多州能型思常介護 |
| 届出区分 <mark>※</mark>  |             | ○生産性向上推進体制加算(I) ○生産性向上推進体制加算(I)                                                                                                    |
| 人員配置状況※              |             | (常勤換算方式)利用者 3 (人):介護職員 (人)                                                                                                    |
| 1 利用者の満足度の変          | ſĿ          |                                                                                                    |
| 調査時期                 |             | 西暦 月                                                                                                    |
| ① WHO-5(調査)          |             |                                                                                                    |
|                      | 調査対象人数      |                                                                                                    |
|                      | 点数区分        | 0点~6点 7点~13点 14点~19点 20点~25点                                                                                                    |
|                      | 人数          |                                                                                                    |
|                      |             |                                                                                                    |

#### ヘッダーメニュー

| リンク名  | リンククリック時の動作    |
|-------|----------------|
| ヘルプ   | 『ヘルプ』画面を表示する   |
| ご利用条件 | 『ご利用条件』画面を表示する |
| ログアウト | ログアウトする        |

<u>操作マニュアル</u>

# 2章 報告情報の提出方法

2.1. 報告情報の提出までの流れ

- 1. ログインする。
- 2. 報告情報を登録する。(3~5を行う)
- 3. 『生産性向上推進体制加算に関する取組の実績報告』画面で必要情報を入力する。
- 4. 確認画面で報告内容を確認する。
- 5. 完了画面で報告情報の提出を完了する。

提出が完了すると国(厚生労働省)で報告内容の確認が可能になります。

操作マニュアル

#### 2.2. 報告情報の提出にあたっての留意事項

(1) 必須項目について

「※」がついている項目は必須項目です。 項目が未入力の場合に次の画面に遷移しようとするとエラーメッセージを表示します。 また、入力・選択内容によって任意から必須になる項目もあります。

#### (2) 添付書類について

添付書類の提出は任意となります。

提出する場合、本システムでアップロード可能な形式及びサイズは以下の通りです。

また、本システムのセキュリティ対策として添付ファイルの無害化を行っているため、ファイルの添付ができないことがあります。

詳細は「<u>添付ファイルの無害化処理について</u>」をご参照ください。

| No. | アップロード可能なファイル形式 | アップロード可能なサイズ |
|-----|-----------------|--------------|
| 1   | pdf 形式          | 2МВ          |
| 2   | xlsx 形式         |              |
| 3   | docx 形式         |              |

## 2.3. 報告完了までの流れ

#### (1) 報告内容を入力する

報告情報を入力・選択、必要な添付書類のアップロードを行う画面です。

前回報告した内容をプレプリントする場合は、「前回報告した内容をプレプリントする」ボタ ンをクリックします。詳細は「<u>プレプリント機能を使用する</u>」をご参照ください。

- ! 「前回報告した内容をプレプリントする」ボタンをクリックすると既に画面に入力していた情報は上書きしますのでご注意ください。
- 入力・選択後、「確認する」ボタンをクリックすると確認画面に遷移します。
- ! 入力(選択)エラーなどがあれば画面にメッセージを表示しますのでご参照のうえご登録 ください。

| ▲ 生産性向上推進             | 体制加算に関する取組 | <sup>の実績報告(毎年度報告)</sup>                                                                                                    |
|-----------------------|------------|----------------------------------------------------------------------------------------------------|
| ※」は必須項目です。            |            | は現在の口内をクレックシーと                                                                                                    |
| 報告年度※                 |            | 西暦 2024 年度                                                                                                    |
| 報告日※                  |            | 西暦 2024 年 09 月 19 日                                                                                                    |
| 事業所番号※                |            | 前回報告した内容をプレプリントする                                                                                                    |
| 事業所名※                 |            |                                                                                                    |
| 施工的推动1米               |            | 短期入所生活介護         短期入所度養介護         特定施設入居者生活介護           小規種多概能型居宅介護         認知症対応型共同生活介護         地域密着型特定施設入居者生活介護           地域密着型特定施設入居者生活介護         地域密着型特定施設入居者生活介護           地域密着型特定施設入居者生活介護         小講老人福祉施設           小講老人保健地設         奇護・小規博多端建型居宅介護           介護老人保健地設         介護医療院           介護予防短期入所使者介護         介護予防分規模参編能型居宅介護           介護予防短期入所使者介護         介護予防小規模参編能型居宅介護 |
| 届出区分米                 |            | ○生産性向上推進体制加寬(I) ○生産性向上推進体制加寬(I)                                                                                                    |
| 人員配置状況 <mark>※</mark> |            | 〈常勤換算方式〉利用者3(人):介護職員 (人)                                                                                                    |
| 1 利用者の満足度の変化          |            |                                                                                                    |
| 調査時期                  |            | 西暦 月                                                                                                    |
| ① WHO-5(調査)           |            |                                                                                                    |
|                       | 調査対象人数     |                                                                                                    |
|                       | 点数区分       | 0点~6点 7点~13点 14点~19点 20点~25点                                                                                                    |
|                       | 人数         |                                                                                                    |
| ② 生活·認知機能尺度(調査)       |            |                                                                                                    |
|                       | 調査対象人数     |                                                                                                    |
| $\sim$                | $\sim$     | $\widetilde{}$                                                                                                    |
|                       |            |                                                                                                    |
|                       |            |                                                                                                    |
|                       |            |                                                                                                    |

# (2) 報告内容を確認する

報告内容を確認する画面です。

報告内容の確認後、「送信する」ボタンをクリックすると完了画面に遷移します。

修正が必要な場合は、「戻る」ボタンをクリックして修正作業を行います。

| ┃ 生産性向上推;      | 進体制加算に関する取組の実 | 續報告(毎年度報告)                                                                                             |                                                                                                    |         |                                |
|----------------|---------------|----------------------------------------------------------------------------------------------------|----------------------------------------------------------------------------------------------------|---------|--------------------------------|
| 報告年度           |               | 西暦 2024 年度                                                                                             |                                                                                                    |         |                                |
| 報告日            |               | 西暦 2024 年 09 月 19 日                                                                                    |                                                                                                    |         |                                |
| 事業所番号          |               | 11111111                                                                                               |                                                                                                    |         |                                |
| 事業所名<br>施設種別   |               | テスト事業所                                                                                                 |                                                                                                    |         |                                |
|                |               | 2 短期入附生活介護<br>小規模多碳能型居宅介護<br>地域密署型介護老人福祉地設<br>介護子/片健建設<br>介護子/片健建設<br>介護子/所違規入所度案介護<br>介護子が起知応対応変共同生活介 | 短期入所生活介護 短期入所度業介護 特定施設入居者生活介護<br>小規模多級建型居宅介護 認知症均応型共同生活介護 地域密電型特定施設入居者<br>地域密電型特定施設入居者<br>地域密電型特定施設入居者<br>化增密者型介護老人福祉施設 增識小規模多報能型居宅介護 介護予於短期入所生活介護<br>介護予於防短期入所度業介護 介護予防防定施設入居者生活介護 介護予防小規模多碳能型居<br>介護予防防空期以不原業介護 |         | 介護<br>入居者生活介護<br>活介護<br>能型居宅介護 |
| 届出区分           |               | ○生産性向上推進体制加算(I)                                                                                        | ◎ 生產性向上推進体制加算(Ⅱ)                                                                                                    |         |                                |
| 人員配置状況         |               | 〈常勤換算方式〉利用者 3 〈人〉:介護戰                                                                                  | <b>職員 1 〈人〉</b>                                                                                                    |         |                                |
| 1 利用者の満足度の変化   | 2             |                                                                                                    |                                                                                                    |         |                                |
| 調査時期           |               | 西暦 2024 年 1 月                                                                                          |                                                                                                    |         |                                |
| ① WHO-5(調査)    |               |                                                                                                    |                                                                                                    |         |                                |
|                | 調査対象人数        | 2 人                                                                                                    |                                                                                                    |         |                                |
|                | 点数区分          | 0点~6点                                                                                                  | 7点~13点                                                                                                    | 14点~19点 | 20.点~25.点                      |
|                | 人数            | 3                                                                                                    | 4                                                                                                    | 5       |                                |
| ② 生活·認知機能尺度(調査 | E)            |                                                                                                    |                                                                                                    |         |                                |
|                | 調査対象人数        | 7 人                                                                                                    |                                                                                                    |         |                                |
| $\sim$         | 点数区分          | 7点~14点                                                                                                 | 15点~21点                                                                                                    | 22点~28点 | 29点~35点                        |
| $\sim$         | $\sim\sim$    | $\sim\sim\sim$                                                                                         | $\sim$                                                                                                    | $\sim$  | $\sim$                         |
|                | 類型            | 直接介護                                                                                                   | 間接業務                                                                                                    | 余裕時間    | 休憩・待機・その他                      |
|                | 割合(%)         |                                                                                                    |                                                                                                    |         |                                |
|                | 調査対象者の業務時間の総和 | 時間(少数点第1位まで記載)                                                                                         |                                                                                                    |         |                                |
|                |               |                                                                                                    |                                                                                                    |         |                                |
| No             |               | アップロード                                                                                                 | ファイル                                                                                                    |         |                                |
| 1 テスト1.pdf     |               |                                                                                                    |                                                                                                    |         |                                |
| 2              |               |                                                                                                    |                                                                                                    |         |                                |
| 8              |               |                                                                                                    |                                                                                                    |         |                                |
| 4              |               |                                                                                                    |                                                                                                    |         |                                |
| 5              |               |                                                                                                    |                                                                                                    |         |                                |
|                |               |                                                                                                    |                                                                                                    |         |                                |
| 備考             |               |                                                                                                    |                                                                                                    |         |                                |
|                |               |                                                                                                    |                                                                                                    |         |                                |
|                |               |                                                                                                    |                                                                                                    |         |                                |
|                |               |                                                                                                    |                                                                                                    |         |                                |

# (3) 報告内容を登録する

報告内容の登録完了後の画面です。

「トップへ戻る」ボタンをクリックすると『生産性向上推進体制加算に関する取組の実績報 告』画面に遷移します。

| 生産性向上推進体制加算実績報告システム                                                     | <ul> <li>① へルプ ・) ご利用条件 ・) ログアウト</li> </ul> |
|-------------------------------------------------------------------------|---------------------------------------------|
| 生産性向上推進体制加算に関する取組の実績報告(毎年度報告)                                           |                                             |
| 送信が完了しました。                                                              |                                             |
| トップへ戻る                                                                  |                                             |
|                                                                         | ● このページのトップへ                                |
| Copyright @ Ministry of Health, Labour and Welfare, All Right reserved. |                                             |

### (4) プレプリント機能を使用する

プレプリント機能は事業所番号に紐づく前回報告した内容をプレプリントする機能です。

#### ■画面フロー

1 入力画面の「事業所番号」テキストボックスに事業所番号を入力し、「前回報告した内容 をプレプリントする」ボタンをクリックします。

| ※JIA4D9県4月日 C 9 。     |        |                                                                                               |                                                                                                    |                                                                                                    |                                  |  |  |
|-----------------------|--------|-----------------------------------------------------------------------------------------------|----------------------------------------------------------------------------------------------------|----------------------------------------------------------------------------------------------------|----------------------------------|--|--|
| 報告年度※                 |        | 西暦 2024 年度                                                                                    |                                                                                                    |                                                                                                    |                                  |  |  |
| 報告日※                  |        | 西暦 2024 年 09 月 19日                                                                            |                                                                                                    |                                                                                                    |                                  |  |  |
| 事業所番号※                |        | 111111111 前回報告した                                                                              | 内容をブレプリントする                                                                                                    |                                                                                                    |                                  |  |  |
| 事業所名 <mark>※</mark>   |        |                                                                                               |                                                                                                    |                                                                                                    |                                  |  |  |
| 她盖我看见月迷               |        | □短期入所生活介護<br>□小規模多幅能型居宅介護<br>□地域密整型小課老人福祉起意<br>□介護者と八保健施設<br>□介護予約短期入所修業介護<br>□介護予約起知症対応型共同生; | <ul> <li>── 短期入所保護介護</li> <li>── 超認に貸力©型共用性活介護</li> <li>● 看護小規模多個能型居宅介護</li> <li>● 介護医療院</li> <li>● 介護予約特定地設入居者生活介護</li> </ul> | <ul> <li>特定施設入居者生活</li> <li>地域密着型特定施設</li> <li>介護老人福祉施設</li> <li>介護予防短期入所生</li> <li>介護予防小規模多根</li> </ul> | 介護<br>(入居者生活介護<br>)活介護<br>総型居宅介護 |  |  |
| 届出区分米                 |        | ○ 生産性向上推進体制加算(I)                                                                              | ○生産性向上推進体制加算(I) ○生産性向上推進体制加算(I)                                                                                                |                                                                                                    |                                  |  |  |
| 人員配置状況 <mark>※</mark> |        | (常勤換算方式)利用者 3 (人):介                                                                           |                                                                                                    |                                                                                                    |                                  |  |  |
| 1 利用者の満足度の変(          | Ŀ      |                                                                                               |                                                                                                    |                                                                                                    |                                  |  |  |
| 調査時期                  |        | 西暦 年 月                                                                                        |                                                                                                    |                                                                                                    |                                  |  |  |
| ① WHO-5(調査)           |        |                                                                                               |                                                                                                    |                                                                                                    |                                  |  |  |
|                       | 調査対象人数 | A                                                                                             |                                                                                                    |                                                                                                    |                                  |  |  |
|                       | 点数区分   | 0点~6点                                                                                         | 7点~13点                                                                                                    | 14点~19点                                                                                                  | 20.点~25.点                        |  |  |
|                       | 人数     |                                                                                               |                                                                                                    |                                                                                                    |                                  |  |  |
| ② 生活·認知機能尺度(調)        | 査)     |                                                                                               |                                                                                                    |                                                                                                    |                                  |  |  |
|                       | 調査対象人数 | A                                                                                             |                                                                                                    |                                                                                                    |                                  |  |  |
|                       |        |                                                                                               |                                                                                                    |                                                                                                    |                                  |  |  |

2 以下のように確認ポップアップを表示します。

「OK」ボタンをクリックした場合、次の画面表示を行います。

- ! 事業所番号が未入力、形式が不正の場合、画面にエラーメッセージを表示します。
- ! 入力した事業所番号、プレプリント可能なデータの状態によって次の画面表示が変わります。

「キャンセル」ボタンをクリックした場合、確認ポップアップを閉じ、処理を終了しま す。

| ▲ 生産性向上推送               | 進体制加算に関う | 前回報告し<br>ろしいですか                                                                                                    | た内容をプレブリントします。<br>^。 | 既に入力済みの値は上書き   | されますがよ    |           |
|-------------------------|----------|----------------------------------------------------------------------------------------------------|----------------------|----------------|-----------|-----------|
| 米」  は紀須項目です。<br>  報告年度米 |          |                                                                                                    |                      | ( ок )( ‡      | キャンセル )   |           |
| 報告日 <mark>※</mark>      |          |                                                                                                    |                      |                |           |           |
| 事業所番号 <mark>※</mark>    |          |                                                                                                    | 1111111111 前回報告したP   | 内容をプレプリントする    |           |           |
| 事業所名 <mark>※</mark>     |          |                                                                                                    |                      |                |           |           |
| 她且我推到1米                 |          | 近期入所生活介護             「短期入所使養介護             「特定施設入居者生活介護             小規模多幅能型居宅介護             」と地密電型特定施設入居者生活介護             北地密電型特定施設入居者生活介護             北地密電型特定施設入居者生活介護             北地密電型特定施設入居者生活介護             小課老人福祉施設             「介護老人福祉施設             「介護老人福祉施設             「介護老人福祉施設             「介護老人福祉施設             「介護老人福祉施設             「介護老人福祉施設             「介護老人福祉施設             「介護老人福祉施設             「介護老人福祉施設             「介護老人福祉施設             「介護老が以開入所生活介護             「介護予防地図規入所生活介護             「介護予防地図規入所度多何能型居宅介護             「介護予防処規知に対応型共同生活介護             」             「たまうか             」             "就要求             」             " |                      |                |           |           |
| 届出区分※                   |          |                                                                                                    | ○生産性向上推進体制加算(I)      | ○生産性向上推進体制加算(Ⅱ | >         |           |
| 人員配置状況 <mark>※</mark>   |          |                                                                                                    | (常勤換算方式)利用者 3(人):介   | 護職員 (人)        |           |           |
| 1 利用者の満足度の変化            | :        |                                                                                                    |                      |                |           |           |
| 調査時期                    |          |                                                                                                    | 西暦 年 月               |                |           |           |
| ① WHO-5(調査)             |          |                                                                                                    |                      |                |           |           |
|                         | 調査対象人数   |                                                                                                    | A                    |                |           |           |
|                         | 点数区分     |                                                                                                    | 0点~6点                | 7点~13点         | 14.点~19.点 | 20.点~25.点 |
|                         | 人数       |                                                                                                    |                      |                |           |           |
| ② 生活·認知機能尺度(調査          | Ð        |                                                                                                    |                      |                |           |           |
|                         | 調査対象人数   |                                                                                                    |                      |                |           |           |
|                         |          |                                                                                                    |                      |                |           |           |

- 3 入力した事業所番号、プレプリント可能なデータの状態に応じて以下のように画面表示を 行います。
  - 3-1 プレプリント可能なデータがない場合

以下のようにメッセージを表示します。

「OK」ボタンをクリックしてメッセージを閉じ、再度入力をお試しください。

| ▲生産性向上推進体制加算に関               |    |                                                                                                    |                |         |         |  |
|------------------------------|----|----------------------------------------------------------------------------------------------------|----------------|---------|---------|--|
| 「米山は必須項目です。                  |    |                                                                                                    |                | ( ок )  |         |  |
| 報告年度※                        |    |                                                                                                    |                |         |         |  |
| 報告日 <mark>※</mark>           |    | 西暦 2024 年 09 月 19 日                                                                                                    |                |         |         |  |
| 事業所番号 <mark>※</mark>         |    | 1111111111 前回報告したP                                                                                                    | 内容をプレプリントする    |         |         |  |
| 事業所名※                        |    |                                                                                                    |                |         |         |  |
| 施县对理图引米                      |    | 短期入所生活介護         短期入所使者介護         特定施設入居者生活介護           小規準多概能型度字介護         認知症対応型共同生活介護         地域密書型特定施設入居者生活介護           小規準多何護を佔福祉施設         香露小規模多保能型度字介護         介読老人福祉施設           介護老人保健施設         介護医療院         介請予防短期入所生活介護           介護予防短期入所修者介護         介請予防知意助入居者生活介護         介請予防知意助之用           介護予防処期之所修業介護         介請予防加意味及居者生活介護         介請予防小規模多幅範型度字介護 |                |         |         |  |
| 届出区分※                        |    | ○生産性向上推進体制加算(I)                                                                                                    | ○ 生產性向上推進体制加算。 | 1)      |         |  |
| 人 <b>負配置状況<mark>※</mark></b> |    | (常動換算方式)利用者 3(人):介                                                                                                    |                |         |         |  |
| 1 利用者の満足度の変化                 |    |                                                                                                    |                |         |         |  |
| 調査時期                         |    | 西暦 年 月                                                                                                    |                |         |         |  |
| ① WHO-5(調査)                  |    |                                                                                                    |                |         |         |  |
| 調査対象人数                       | ŧ. | ∧                                                                                                    |                |         |         |  |
| 点数区分                         |    | 0.点~6.点                                                                                                    | 7点~18点         | 14点~19点 | 20点~25点 |  |
| 人数                           |    |                                                                                                    |                |         |         |  |
| ② 生活・認知機能尺度(調査)              |    |                                                                                                    |                |         |         |  |

3-2 プレプリント可能なデータがあり、入力した事業所番号がログイン中のアカウント の法人に属していない可能性がある場合

以下のように確認ポップアップを表示します。

「OK」ボタンをクリックした場合、次の画面表示を行います。

「キャンセル」ボタンをクリックした場合、確認ポップアップを閉じ、処理を終了 します。

| 生産性向上推進体制加算に                 | 要業所番 <sup>4</sup> | 号が法人外の可能性があります。本当にプレプリントしてよいですか。                                                                                                    |                              |         |         |  |  |
|------------------------------|-------------------|----------------------------------------------------------------------------------------------------|------------------------------|---------|---------|--|--|
| 「※」は必須項目です。<br>報告年度※<br>報告日※ |                   |                                                                                                    | ОК                           | キャンセル   |         |  |  |
| 事業所番号 <mark>※</mark>         |                   | 1111111111 前回報告したP                                                                                                    | 1111111111 前回報告した内容をプレプリントする |         |         |  |  |
| 事業所名※                        |                   |                                                                                                    |                              |         |         |  |  |
| <b>地</b> 里克有威昂リ <del>米</del> |                   | 短期入所生活介護         短期入所保養介護         特定施設入居者生活介護           小規模参幅能型塔宅介護         認知症対応型共同生活介護         地域密着型特定施設入居者生活介護           地域密着型特定施設入居者生活介護         地域密着型特定施設入居者生活介護           地域密着型特定施設入居者生活介護         方識子校規規           介護考え人福祉施設         奇調小規修多幅能型居宅介護           介護考核処理規         介護予核処理規入所生活介護           介護予核処理規         介護予防規規入所生活介護           介護予核処理規         介護予防防定施設入居者生活介護           介護予約法知知に対応型共同生活介護         介護予防 |                              |         |         |  |  |
| 届出区分 <mark>※</mark>          |                   | ○生産性向上推進体制加算(I) ○生産性向上推進体制加算(I)                                                                                                    |                              |         |         |  |  |
| 人員配置状況※                      |                   | (常勤決算方式)利用者3(人):介護職員 (人)                                                                                                    |                              |         |         |  |  |
| 1 利用者の満足度の変化                 |                   |                                                                                                    |                              |         |         |  |  |
| 調査時期                         |                   | 西暦 月                                                                                                    |                              |         |         |  |  |
| ① WHO-5(調査)                  |                   |                                                                                                    |                              |         |         |  |  |
| 調査対象ノ                        | 要                 | A                                                                                                    |                              |         |         |  |  |
| 点数区分                         |                   | 0点~6点                                                                                                    | 7.点~13.点                     | 14点~19点 | 20点~25点 |  |  |
| 人数                           |                   |                                                                                                    |                              |         |         |  |  |
| ② 生活·認知機能尺度(調査)              |                   |                                                                                                    |                              |         |         |  |  |
|                              |                   |                                                                                                    |                              |         |         |  |  |
| 調査対象人                        | - ● ●             | A                                                                                                    |                              |         |         |  |  |

3-3 プレプリント可能なデータがあり、入力した事業所番号がログイン中のアカウント の法人に属している場合もしくは 3-2 で「OK」ボタンをクリックした場合

以下のように確認ポップアップを表示します。

「OK」ボタンをクリックした場合、確認ポップアップを閉じ、プレプリントを行います。

「キャンセル」ボタンをクリックした場合、確認ポップアップを閉じ、処理を終了 します。

| 生産性向上推進体制加算に関        | ブレブリント           | ∽を行いました。                                                                                                    |             |         |         |  |
|----------------------|------------------|----------------------------------------------------------------------------------------------------|-------------|---------|---------|--|
| ※」は必須項目です。           |                  |                                                                                                    |             | (ок)    |         |  |
| 報告年度 <mark>※</mark>  |                  |                                                                                                    |             |         |         |  |
| 輞告日※                 |                  | 西暦 2024 年 09 月 19日                                                                                                    |             |         |         |  |
| 事業所番号 <mark>※</mark> | 1111111111 前回報告し |                                                                                                    | 内容をプレプリントする |         |         |  |
| 事業所名 <mark>※</mark>  |                  |                                                                                                    |             |         |         |  |
| <b>她</b> 且我看望到196    |                  | 短期入所生活介護         短期入所使套介護         特定施設入居者生活介護           小規模多級能型居行/譜         認知症対応型共同生活介護         地秘密署型特定施設入居者生活介護           地域密署型介護を入福祉施設         石廠小規模多機能型居宅介護         小課老人福祉施設           介護老人保健施設         石廠小規模多機能型居宅介護         介護そ人福祉施設           介護老人保健施設         介護予防短期入所生活介護           介護予防短期入所度変介護         介護予防活動設入居者生活介護         介護予防加利入所生活介護           介護予防規範         介護予防規制入所生活介護         介護予防加 |             |         |         |  |
| 届出区分※                |                  | ○生産性向上推進体制加算(I) ○生産性向上推進体制加算(I)                                                                                                    |             |         |         |  |
| 人員配置状況※              |                  | 〈常勤決算方式〉利用者 3(人):介護職員 (人)                                                                                                    |             |         |         |  |
| 1 利用者の満足度の変化         |                  |                                                                                                    |             |         |         |  |
| 調査時期                 |                  | 西暦 月                                                                                                    |             |         |         |  |
| ① WHO~5(調査)          |                  |                                                                                                    |             |         |         |  |
| 調査対象人数               |                  | A                                                                                                    |             |         |         |  |
| 点数区分                 |                  | 0点~6点                                                                                                    | 7点~18点      | 14点~19点 | 20点~25点 |  |
| 人数                   |                  |                                                                                                    |             |         |         |  |
| ◎ 生活·認知機能尺度(調査)      |                  |                                                                                                    |             |         |         |  |

- 4 プレプリント完了後の画面を表示し、該当項目にプレプリントします。
- ! 報告年度、報告日、事業所番号、添付書類はプレプリント対象外となりますのでご了承く ださい。

|                      |             |                                                                                                    |                                                   | ● ~ルZ   | ● ご利用条件 ● ログアウ |  |  |  |
|----------------------|-------------|----------------------------------------------------------------------------------------------------|---------------------------------------------------|---------|----------------|--|--|--|
| 生產性向上推               | 進体制加算に関する取組 | の実績報告(毎年度報告)                                                                                                    |                                                   |         |                |  |  |  |
| ※」は必須項目です。           |             |                                                                                                    |                                                   |         |                |  |  |  |
| 報告年度 <mark>※</mark>  |             | 西暦 2024 年度                                                                                                    | 西暦 2024 年度                                        |         |                |  |  |  |
| 赖告日※                 |             | 西暦 2024 年 09 月 19日                                                                                                    |                                                   |         |                |  |  |  |
| 事業所番号 <mark>※</mark> |             | 111111111 前回報告した                                                                                                    | 1111111111 前回報告した内容をプレプリントする                      |         |                |  |  |  |
| 事業所名 <mark>※</mark>  |             | テスト事業所                                                                                                    | テスト事業所                                            |         |                |  |  |  |
| 她該交種另引米              |             | <ul> <li>✓ 短期入所生活介護</li> <li>→ 小規模多幅能型應定介護</li> <li>地域密電型小課老人福祉施設</li> <li>介護老人保健施設</li> <li>介護予人保健施設</li> <li>介護予約短期入所保養介護</li> <li>介護予約200座対応型共同生:</li> </ul> | ✓                                                 |         |                |  |  |  |
| 届出区分※                |             | ○生産性向上推進体制加算(I)                                                                                                    | ○生産性向上推進体制加算(I) <ul><li>●生産性向上推進体制加算(I)</li></ul> |         |                |  |  |  |
| 人員配置状況※              |             | (常動換算方式)利用者 3(人):グ                                                                                                    | (常勤決算方式)利用者 3 (人):介護權員 1 (人)                      |         |                |  |  |  |
| 1 利用者の満足度の変          | ſĿ          |                                                                                                    |                                                   |         |                |  |  |  |
| 調查時期※                |             | 西暦 2024 年 01 月                                                                                                    | 西暦 2024 年 01 月                                    |         |                |  |  |  |
| ① WHO-5(調査)          |             |                                                                                                    |                                                   |         |                |  |  |  |
|                      | 調查対象人数※     | 2 A                                                                                                    |                                                   |         |                |  |  |  |
|                      | 点数区分        | 0.点~6.点                                                                                                    | 7点~13点                                            | 14点~19点 | 20点~25点        |  |  |  |
|                      |             |                                                                                                    |                                                   |         |                |  |  |  |

# 3章 こんなときは

## 3.1. ご利用にあたっての留意事項

### (1) 用語説明

本システム内で使用する選択入力ツールについて説明いたします。

| 選択入力ツール名                                                                                                    | 選択入力ツールの説明                                                            |
|----------------------------------------------------------------------------------------------------|-----------------------------------------------------------------------|
| ボタン<br>次へ                                                                                                    | クリックするとボタンの機能を実行する<br>▼クリックできない場合はグレーに表示<br>次へ                        |
| <b>単一選択(ラジオボタン)</b><br>1.サービス分類選択<br>●居宅施設 ○地域密着型 ○基準該当 ○総合事業                                                                 | 選択肢のいずれか1つだけ選択可能<br>※一度選択を行うと、未選択状態に戻すことは<br>できませんのでご注意ください。          |
| 単一選択プルダウン<br>(選択して下さい) ▼<br>(選択して下さい) ▼<br>北海道<br>青森県<br>岩手県<br>宮城県<br>秋田県                                                    | 選択肢のいずれか1つだけを選択可能                                                     |
| 「入力する」チェックボックス                                                                                                    | チェックをすることで、対象の項目が活性化して入<br>力可能になる                                     |
| <ul> <li>複数選択チェックボックス</li> <li>         訪問介護         訪問入浴介護         訪問石護         訪問リハビリテーション         居宅療養管理指導     </li> </ul> | 入力欄に表示している選択肢を複数選択可能                                                  |
| ファイル選択ボタン<br>ファイルを選択 選択されていません<br>※ブラウザによっては表示が異なる場合がありま<br>す。                                                                | ファイルを登録する際に使用するボタン<br>「ファイルを選択」ボタンをクリックし、使用中の<br>PC 内に保存しているファイルを選択可能 |
| テキスト入力フォーム                                                                                                    | テキストを入力可能                                                             |

#### (2)使用禁止文字について

以下に記載する文字(康熙部首や CJK 部首補助など)や機種依存文字については、システムで対応しておりませんので、入力しないようご注意ください。

丈 土 堅 壤 孀 叱 妛 検 昦 慌 楪 爵 桊 復 銭 碕 杼 竃 簵 艾 蘊 藉 裓 鰫 轢 鷦 仁 底 启 ヘ 俩 畢 嘿 僬 僵 儼 尖 浴 八 劎 劉 ስ 勵 斗 卓 ㄊ 艮 喏 喜 瑠 জ 嗉 噔 凰 执 毕 护 坂 坛 埼 埴 琚 望 增 夫 菓 �� 姫 妣 字 屎 岖 崩 岷 发 衅 峤 咈 荈 疫 嶢 鄯 嶟 甾 欆 㢠 茆 恵 濍 燈 弋 挐 挵 捞 扬 桡 椛 樨 槟 集 橅 槗 樆 橇 權 榛 樻 檭 欛 殷 汄 꼶 涅 涭 滚 湘 滝 影 濶 炬 棥 漀 翠 辁 襙 軼 瓱 砄 畋 〆 痬 癟 瘟 廠 盔 岛 眜 睨 瞼 晫 瞞 榕 祝 禁 碣 耕 秸 竁 笃 笃 笔 筤<br/> 簗 篠 束 粄 档 沓 粼 棟 糘 潕 糷 鈽 絞 緫 鮨 赫 網 緆 罓 **罡** 羊 兼 雅 胫 肠 脐 匝 臨 臼 ¤ 誕 航 舵 櫥 纆 菡 募 葆 舊 虄 彅 蕴 翹 蘵 螱 瑴 鼍 蟦 皨 社 衦 袦 禘 祥 禡 潢 沤 諸 紺 谿 確 黏 賣 膩 L 跼 蹈 熙 輙 辛 辺 逆 邊 邃 郎 斯 釧 鉃 鋻 鋏 鈾 挹 鎅 鋒 鋐 谚 瑃 鋝 鏸 鋪 鏟 擿 頞 閲 園 鬮 呕 泙 深 障 蔭 難 靴 鞯 頚 颪 貪 餥 饒 鰦 蛘 骺 鮪 蜒 

操作マニュアル

一丨丶 丿 乙 ↓ 二 ㅗ 人 儿 入 八 □ ↔ 冫 几 □ フカクヒビビキト卩厂ム又口口土士夂 幺广 
人 
片 
弋 
弓 
三 
彡 
イ 
心 
戈 
戸 
手 
支 
支 
文 
斗 斤方无日日月木欠止歹殳毋比毛氏气水 火爪父爻爿片牙牛犬玄玉瓜瓦甘生用田 疋 疒 癶 白 皮 皿 目 矛 矢 石 示 内 禾 穴 立 竹 米 糸 缶 网 羊 羽 老 而 耒 耳 聿 肉 臣 自 至 臼 舌 舛 舟艮色艸虍虫血行衣西見角言谷豆豕豸 貝赤走足身車辛辰辵邑酉釆里金長門阜 隶隹雨青非面革韋韭音頁風飛食首香馬 骨高髟鬥鬯鬲鬼魚鳥鹵鹿麥麻黃黍黒黹 黽 鼎 鼓 鼠 鼻 齊 齒 龍 龜 龠 ミ 厂 つ し ጊ イ 冂 几 ク リ ト 已 ッ ッ 兀 允 尢 允 巳 幺 彑 ∃ 忄 ぃ 才 攵 死 □ 月 夕 母 民 氵 米 い □ □ ↓ ↓ 犭 王 正四元ネッ系ショーの第二十十十十 ■月臼 ++ ++ ++ 虎 ネ 西 西 见 角 肉 讠 贝 足 车 食食食饮甾马骨鬼鱼鸟卤麦黄黾斉齐歯 齿竜龙龜亀龟

<u>操作マニュアル</u>

(3) 推奨環境

#### ● ブラウザ

Microsoft Edge 最新版

Safari 最新版

Google Chrome 最新版

### (4) 仕様環境

### ● ブラウザ設定

当サイトドメインに関するクッキー(Cookie)を継続的に受け入れられること

JavaScript が動作可能であること

#### ● ブラウザ使用上の注意

ブラウザ機能の「戻る」ボタンは使用しないこと

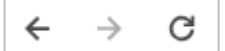

システムに設置している「戻る」ボタンや「トップへ戻る」ボタンを使用すること

戻る

メニューへ

(5) 添付ファイルの無害化処理について

本システムではセキュリティ対策の観点から、介護事業所がアップロードするファイルに対し て危険な要素を除去して再構築する無害化処理を行ったうえでシステム上にアップロードしま す。

なお、無害化処理を行うためにファイルのアップロード完了まで時間がかかる場合がありま す。無害化対象ファイル及び、注意点・留意点は以下の通りです。

※以下の表には本システムで使用しないファイルも含みます。ご了承ください。

| ファイル形式                  |                          | 主な注意点・留意点                                                                         |  |
|-------------------------|--------------------------|-----------------------------------------------------------------------------------|--|
| PDF                     | PDF                      | ハイパーリンク、埋め込みスクリプトを除去する                                                            |  |
| Microsoft<br>Excel      | Excel(xlsx)              | セルのコメントを除去する                                                                      |  |
|                         | Excel(xlsm)              | マクロを除去する                                                                          |  |
|                         | Excel(xis)               | 記入内容によってはファイル破損の可能性あり<br>※xlsx 形式のファイルを推奨                                         |  |
| Microsoft<br>Word       | Word(docx)               | ビデオリンク、ハイパーリンク、ActiveX コントロールを除<br>する                                             |  |
|                         | Word(docm)               | マクロ、ビデオリンク、ハイパーリンク、Active コントール<br>を除去する                                          |  |
|                         | Word(doc)                | 記入内容によってはファイル破損の可能性あり<br>※docx 形式のファイルを推奨                                         |  |
| Microsoft<br>PowerPoint | PowerPoint<br>(ppt,pptx) | ビデオリンク、ハイパーリンク、メディアクリップリンクを<br>除去する                                               |  |
|                         | PowerPoint<br>pptm       | マクロ、ビデオリンク、ハイパーリンク、メディアクリップ<br>リンクを除去する                                           |  |
| gif                     | gif                      | 撮影日時などの付帯情報 (メタ情報)を除去する                                                           |  |
| jpg                     | jpg                      | 撮影日時などの付帯情報 (メタ情報) を除去する                                                          |  |
| zip                     | zip                      | Zip 等の圧縮した形でアップロードした場合、無害化処理結果<br>を記した「result.txt」というテキストファイルを zip ファ<br>イル内に生成する |  |

! 全ファイル形式でパスワード付きファイルはアップロードすることができません。

! Office 互換ソフトで作成したファイルはアップロードに失敗する場合がございます。

(6) 特定のブラウザを利用した場合でのファイル名の文字化けについて

Safari で半角英数字及び半角記号以外がファイル名に入ったファイルをダウンロードした場合 に文字化けしますのでご注意ください。

| よく使う項目 | ∕&#: <mark>01_ç»è"ä⁰é 蔼ææ,_è¦æ¬.pdf</mark></th><th></th></tr><tr><td>Caskroom</td><td>9<sup>1</sup>.</td><td></td></tr><tr><th>Downloads</th><th></th><th></th></tr></tbody></table> |  |
|--------|----------------------------------------------------------------------------------------------------|--|

# 3.2. Gビズ ID についてご不明点がある場合

Gビズ ID システムのマニュアルをご確認ください。

下記の URL からダウンロード可能です。

URL : <u>https://gbiz-id.go.jp/top/manual/manual.html</u>